## Kurze Bedienungsanleitung für den Java-Editor

Editor-Versionen: 13.36 (pr), 12.61 (Stick)

| Ziel                                             | Aktion                                                                                                    | Kurzform<br>Tastatur /<br>Maus | Erläuterungen                             |
|--------------------------------------------------|----------------------------------------------------------------------------------------------------|--------------------------------|-------------------------------------------|
| Einstellungen                                    |                                                                                                    |                                |                                           |
| Definition des<br>Quelltext-Kopfes               | Fenster > Konfiguration ><br>Editor: Kommentar<br>Einleitender Kommentar für neue Programme<br>/**<br>* Beschreibung<br>* Beschreibung<br>* @version 1.0 vom %DATUM%<br>* @author %AUTOR%<br>*/ |                                |                                           |
| Sprungweite des<br>Tabulators im<br>Quelltext    | Fenster > Konfiguration ><br>Editor: Optionen<br>Tabulatorbreite 3 *<br>Einrücktiefe 3 *                                                                                                    |                                |                                           |
| Hilfen für<br>geschweifte<br>Klammern einstellen | Fenster > Konfiguration > Editor:<br>Optionen<br>☑ Klammer } automatisch ergänzen<br>☑ Klammerstrukturlinien zeigen<br>☑ Klammerpaare anzeigen                                                  |                                | beim Tippen der<br>aufgehenden<br>Klammer |
| Variablen für den<br>Druck einstellen            | Fenster > Konfiguration > Drucker<br>Kopfzeile: #%PFAD%#<br>Fußzeile: ##- %SEITE% -                                                                                                    |                                | statt PATH und<br>PAGE                    |
| Datei mit Klassen<br>(*.jar) anmelden            | Fenster > Konfiguration > Java ><br>Interpreter: Class-Path User<br>Bearbeiten > Neue Jar-Datei                                                                                                 |                                |                                           |
| Voreinstellung der<br>Frame-Größe                | Fenster > Konfiguration ><br>Editor: Optionen<br>Framebreite 300<br>Framehöhe 300                                                                                                    |                                |                                           |
| Einstellung der Java-<br>Dokumentation           | Fenster > Konfiguration ><br>Dokumentation >                                                                                                    |                                |                                           |
| Code-Vervoll-<br>ständigung                      | Fenster > Konfiguration > Editor > Code                                                                                                    |                                |                                           |

| Ziel                                                                    | Aktion                                                                                                    | Kurzform<br>Tastatur /<br>Maus | Erläuterungen |
|-------------------------------------------------------------------------|----------------------------------------------------------------------------------------------------|--------------------------------|---------------|
| Editor-Fenster                                                          |                                                                                                    |                                |               |
| Objekt-Inspektor<br>ein- bzw.<br>ausschalten                            | Fenster > Objekt-Inspektor ein/aus                                                                          | Strg + 1 /                     |               |
| Meldungsfenster<br>ein- bzw.<br>ausschalten                             | Fenster > Meldungen ein/aus                                                                                 | Strg) + (M) /                  |               |
| Meldungsfenster frei<br>verschiebbar<br>machen oder<br>andocken         | Fenster > Meldungen angedockt/frei                                                                          | Strg + Alt +                   |               |
| Symbolleiste ein-<br>oder ausschalten                                   | Fenster > Symbolleiste ein/aus                                                                              | Strg + L                       |               |
|                                                                         |                                                                                                    |                                |               |
| Fenster                                                                 |                                                                                                    |                                |               |
| Fenster schließen                                                       | Datei > Schließen                                                                                           | Strg + F4                      |               |
| _                                                                       |                                                                                                    |                                |               |
| Java-Quellcode                                                          |                                                                                                    |                                |               |
| Zeilen nummerieren                                                      | Fenster > Konfiguration > Editor:<br>☑ Zeilen nummerieren                                                   |                                |               |
| Verbindungslinien<br>zwischen Klammer-<br>paaren anzeigen               | Fenster > Konfiguration > Editor:<br>Optionen<br>☑ Klammerstrukturlinien zeigen                             |                                |               |
| Quellcode<br>kompilieren                                                | Start > Compilieren                                                                                         | Strg) + F9                     |               |
| Quellcode speichern                                                     | Datei > Speichern <i>oder</i><br>Datei > Speichern unter                                                    | Strg + S /                     |               |
| Ausdruck mit Pfad-<br>und Seitenzahlen<br>versehen<br>mit Zeilennummern | Fenster > Konfiguration > Drucker:<br>Kopfzeile: #%PFAD%#<br>Fußzeile: ##- %SEITE% -<br>☑ mit Zeilennummern |                                |               |
| Quellcode<br>ausdrucken                                                 | Datei > Ducken                                                                                              | Strg) + P /                    |               |
| Code-Vervollständi-<br>gung abschalten                                  | Fenster > Konfiguration > Editor > Code:<br>Tooltips:  automatisch nach                                     |                                |               |
|                                                                         |                                                                                                    |                                |               |
|                                                                         |                                                                                                    |                                |               |
|                                                                         |                                                                                                    |                                |               |

| Ziel                                             | Aktion                                                   | Kurzform<br>Tastatur /<br>Maus | Erläuterungen                                    |
|--------------------------------------------------|----------------------------------------------------------|--------------------------------|--------------------------------------------------|
| Programmablauf                                   |                                                          |                                |                                                  |
| Ablauf kompilieren                               | Start > Compilieren                                      | Strg + F9                      |                                                  |
| Programm ablaufen<br>lassern                     | Start > Starte Applikation                               | F9 / 🕨                         |                                                  |
| Einzelne Anweisung<br>ausführen                  | Test > Einzelne Anweisung                                | F7 /                           |                                                  |
| UML                                              |                                                          |                                |                                                  |
| Neues leeres Model-<br>lierungsfenster<br>öffnen | UML > Neu                                                | D                              |                                                  |
| Neue Klasse<br>erstellen                         | UML > Neue Klasse                                        |                                |                                                  |
| UML-Diagramm<br>kompilieren                      | Kontextmenü > Compilieren mit Javac                      |                                |                                                  |
| Objekte erzeugen                                 | Kontextmenü > <sup>©</sup> Klassenname                   |                                |                                                  |
| UML-Diagramm<br>speichern                        | Datei > Speichern <i>oder</i><br>Datei > Speichern unter | Strg + S /                     |                                                  |
| UML-Diagramm<br>aktualisieren                    | UML > Aktualisieren                                      | ¢                              | nötig, falls .java<br>von Hand<br>editiert wurde |
| UML-Diagramm aus<br>dem Quelltext<br>erzeugen    | UML > Diagramm aus Dateien                               |                                |                                                  |
|                                                  |                                                          |                                |                                                  |

| Ziel                                                  | Aktion                                                                                                    | Kurzform<br>Tastatur /<br>Maus | Erläuterungen                                                             |
|-------------------------------------------------------|----------------------------------------------------------------------------------------------------|--------------------------------|---------------------------------------------------------------------------|
| Programmierung                                        | von Frames oder JFrames (Windov                                                                                                    | vs-Fenster)                    |                                                                           |
| Neue Frame-Datei<br>erstellen                         | Datei > Neu > Frame                                                                                                    |                                |                                                                           |
| Frame-<br>Entwicklungsfenster<br>öffnen               | Datei > Öffnen<br>.jfm-Datei suchen und markieren                                                                                                    | Strg) + (0) /                  |                                                                           |
| Objekte im Entwick-<br>lungsfenster platzie-<br>ren   | In der Symbolleiste AWT anklicken,<br>Programm Kontolstukturen Datertypen AWT Swing 1 Swing 2 Layout<br>A T B M R C B B m B T T Swing 2 Layout<br>dann gewünschtes Objekt anklicken, dann<br>im Frame Fläche aufziehen oder<br>hineinklicken |                                | Falls die<br>Symbolleiste fehlt:<br>Über das Menü<br>Fenster einschalten. |
| Frame nur<br>kompilieren                              | Start > Compilieren                                                                                                    | Strg + F9 /                    |                                                                           |
| Frame kompilieren<br>und ausführen                    | Start > Starte Applikation                                                                                                    | F9 / 🕨                         |                                                                           |
| Frame in eine selbst<br>ablaufende Datei<br>speichern | Start > Jar-Datei > Erzeugen                                                                                                    |                                | Pfad in Fenster ><br>Konfiguration ><br>Java > Jar<br>kontrollieren.      |

## Die Werkzeugleiste (aus: Version 12.61)

|                  | Bedeutung / Aktion                                              | Shortcut       |
|------------------|-----------------------------------------------------------------|----------------|
| ) × <sup>I</sup> | aktuelle Java-Datei schließen                                   |                |
| <u></u>          | Explorer für aktuelle Datei öffnen                              |                |
| <u> </u>         | GUI-Designformular öffnen und anordnen                          |                |
| C                | Klassenstruktur bearbeiten                                      |                |
| Ħ                | Klasse im UML-Fenster öffnen                                    |                |
| 0                | zu der zugehörigen geschweiften Klammer gehen                   |                |
|                  | Strukturlinien im Quelltext ein- oder ausschalten               |                |
| 1                | Befehl System.out.println() einfügen                            | Strg + U       |
|                  | Quelltext strukturiert einrücken                                | Strg + Alt + 1 |
|                  | Kontrollstruktur 1 (Bedingungen): if-Anweisung einbauen         |                |
| Ħ                | Kontrollstruktur 2 (Verzweigung): if-else-Anweisung einbauen    |                |
|                  | Kontrollstruktur 3 (Schleifen): while Anweisung einbauen        |                |
| i                | Kontrollstruktur 4 (gezählte schleifen): for-Anweisung einbauen |                |
|                  | Kontrollstruktur 5 (Schleife): do-while-Anweisung einbauen      |                |
| ĨĬ               | Kontrollstruktur 6 (Mehrfachauswahl): switch-Anweisung einbauen |                |
| try              | (strukturierte Ausnahmenbehandlung): try-Anweisung einbauen     |                |
|                  | block-Anweisung einbauen                                        |                |
| 11               | ein- bzw. auskommentieren                                       | Strg + K       |
| •                | Quelltext einrücken                                             | ① + Strg + 1   |
| •                | Quelltext auszudrücken                                          | ① + Strg + U   |
| ≡₽               | Zeilenumbruch                                                   |                |
| *                | Debugging: Haltepunkt ein- oder ausschalten                     |                |
| *                | Debugging: Haltepunkt löschen                                   |                |
|                  | ein Lesezeichen setzen                                          |                |
|                  | zum Lesezeichen gehen                                           |                |
| R                | Absatzmarken im Quelltext ein- oder ausschalten                 |                |
| #                | Zeilennummern im Quelltext ein- oder ausschalten                |                |
|                  |                                                                 |                |